# **MPLAB8 and Flow Charts**

# **ECE 376 Embedded Systems**

# Jake Glower - Lecture #3

Please visit Bison Academy for corresponding lecture notes, homework sets, and solutions

## **Boot Loaders**

Programming a PIC Chip

- Option 1: External Programmer such as PICStart-Plus
- Option 2: Boot Loader
- Boot Loader
  - Program on the PIC Chip
  - Located at 0x000 to 0x799
    - Code must be offset by 0x800
  - Watches the serial port
  - If it sees a carriage return within 3 seconds of reset
    - It clears out the old program
    - It waits for a new program to be send via the serial port

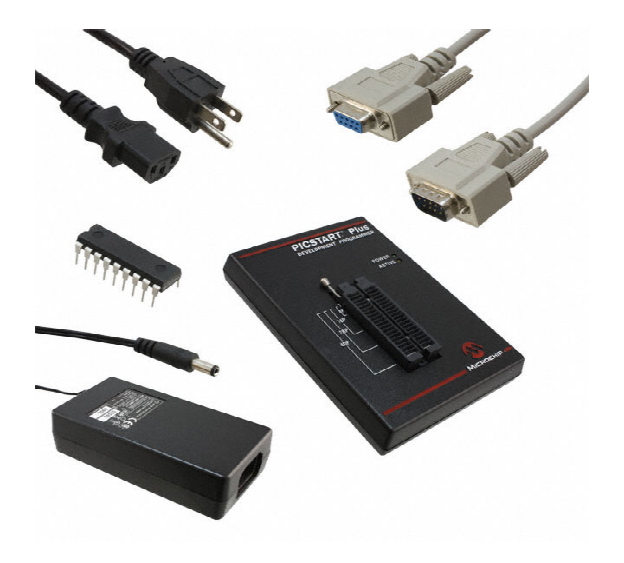

# **Assembler in MPLAB8**

Step 1. Create a new directory.

- Located on thumb drive works well
- X:\ECE376\ASM\Count
- Step 2. Start MPLAB8
- Step 3. Click on File New Project
- Project Wizard if this is a new project

This takes you through the process of starting a new project (i.e. a new program). Click OK Device = PIC18F4620 (next)

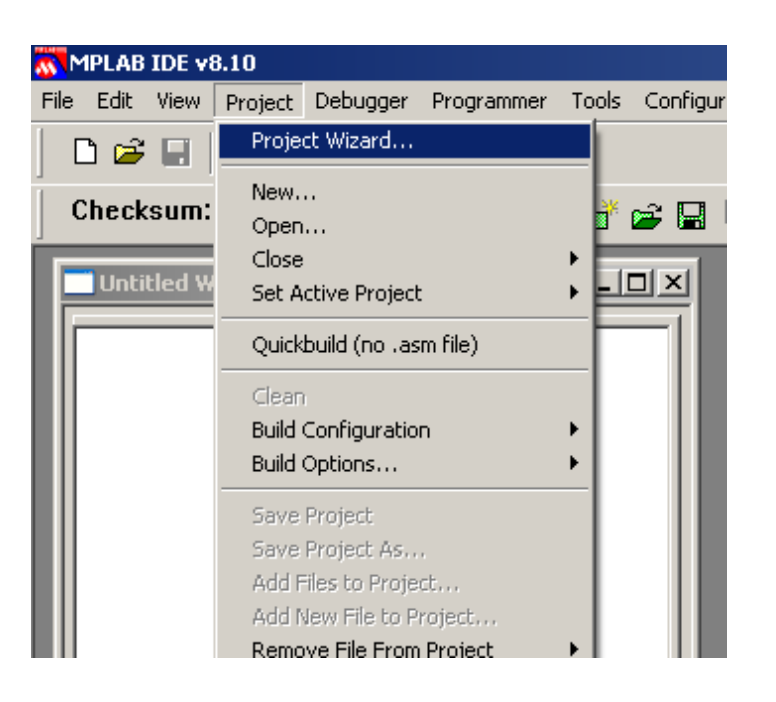

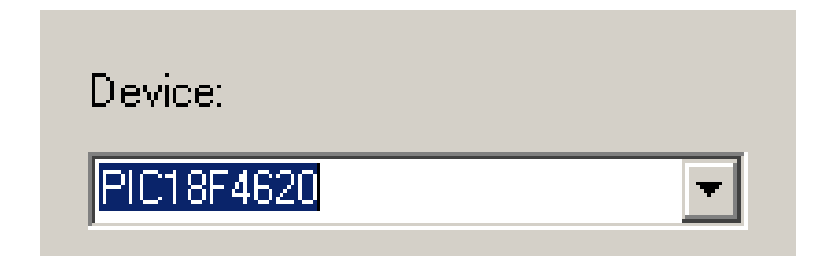

### Program Language is MPASM

Directory for Files: Select your directory

| Project Wizard                                                                                     |
|----------------------------------------------------------------------------------------------------|
| Step Two:<br>Select a language toolsuite                                                           |
| Active Toolsuite: Microchip MPASM Toolsuite                                                        |
| Toolsuite Contents                                                                                 |
| MPASM Assembler (mpasmwin.exe)<br>MPLINK Object Linker (mplink.exe)<br>MPLIB Librarian (mplib.exe) |
| Location                                                                                           |
| C:\Program Files\Microchip\MPASM Suite\MPASMWIN.exe Browse                                         |
| Help! My Suite Isn't Listed!                                                                       |
| < Back Next > Cancel Help                                                                          |

| Project Wizard                                                          |        |
|-------------------------------------------------------------------------|--------|
| Step Three:<br>Create a new project, or reconfigure the active project? | ß      |
| Create New Project File     C:\ECE376_18F4620\ASM\Blink\Blink           | Browse |

#### Click on View Project

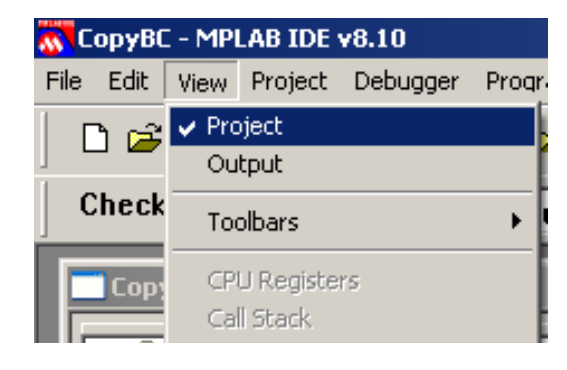

#### You should see the following:

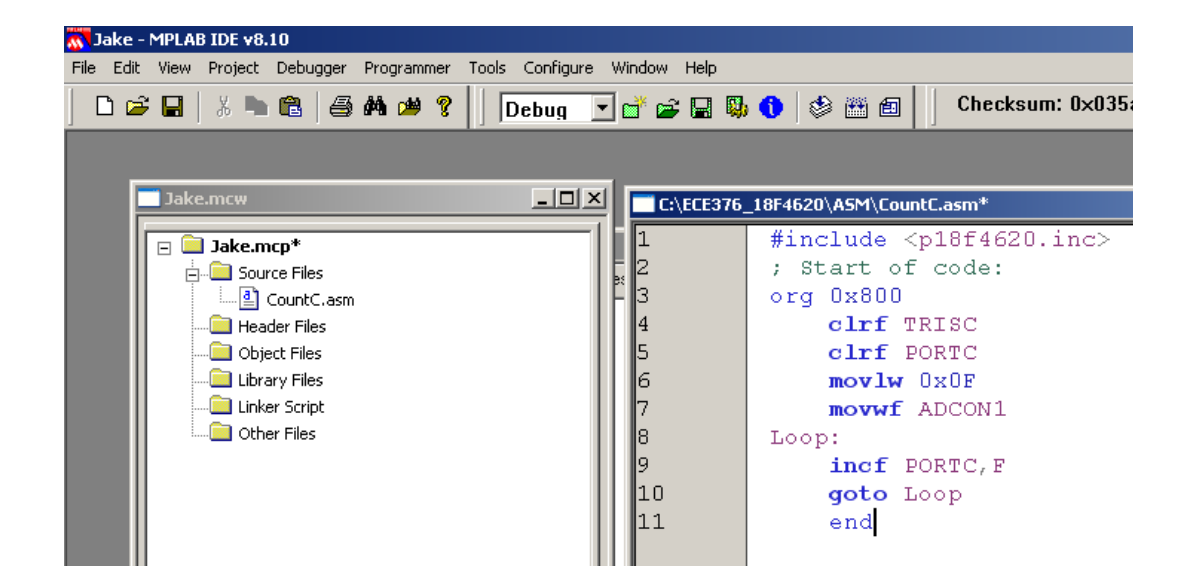

#### Change the default to decimal. Click on Project Build Options Project

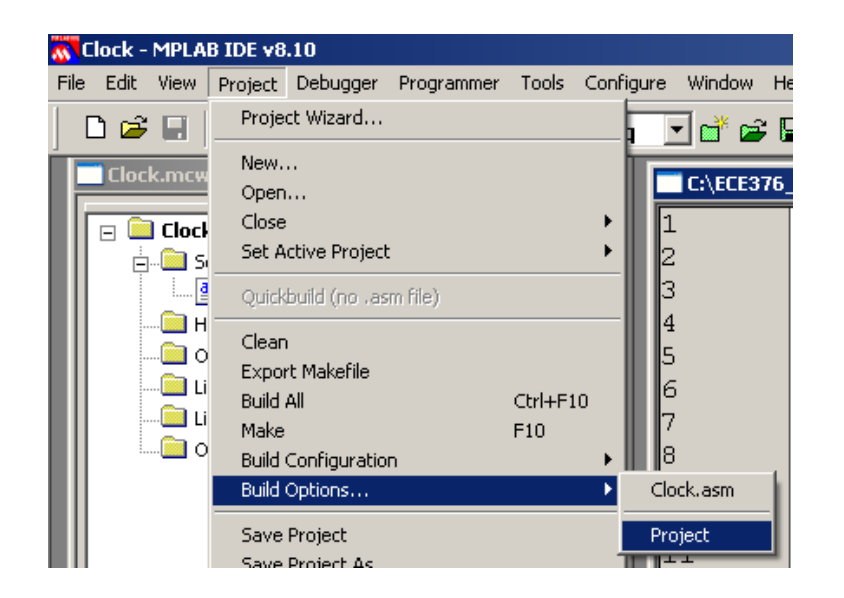

Click on MPASM and select Decimal. This results in numbers like 100 representing 100 base 10.

| Build                                      | Options For Project "C | lock.mcp"    |             | ?             | × |
|--------------------------------------------|------------------------|--------------|-------------|---------------|---|
|                                            | Directories            | Custom Build | 1           | Trace         |   |
|                                            | MPASM/C17/C18 Suite    | MPASM Asser  | mbler       | MPLINK Linker |   |
|                                            | Categories: Ge         | neral        | •           |               |   |
|                                            | Generate Command Line- |              |             |               |   |
|                                            |                        |              | - Default f | Radix         |   |
|                                            | 🔲 Disable case s       | ensitivity   | C Hex       | adecimal      |   |
| (Ext. mode now on 'suite' tab)     O Octal |                        |              |             |               |   |
|                                            | Macro Definitions      |              |             |               |   |

The source file is what you compile.

- If this is blank, right click on Source File and select the ASM file you wish to compile.
- If you don't have an ASM file yet, select File New edit a file, and save it as .ASM

To compile your code, click on Project Bulid All (or hit key F10)

If your program compiles correctly, you get the message 'Succeed'

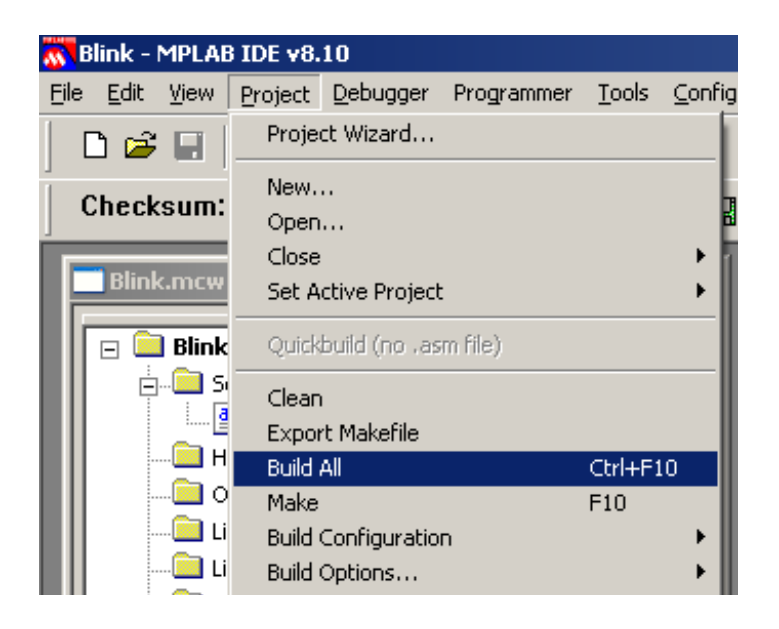

| Debug build of project `C:\ECE376_18F4620\A<br>Preprocessor symbol `DEBUG' is defined.<br>Wed Aug 20 10:14:30 2014                | SM\Blink\Blink.mcp' started.        |
|----------------------------------------------------------------------------------------------------|-------------------------------------|
| Make: The target "C\ECE376_18F4620\ASM\E<br>Executing: "C\Program Files\Microchip\MPAS<br>Loaded C\ECE376_18F4620\ASM\Blink\Blink |                                     |
| Debug build of project `C\ECE376_18F4620\A<br>Preprocessor symbol `DEBUG' is defined.<br>Wed Aug 20 10:14:31 2014                 | _<br>SM\Blink\Blink.mcp' succeeded. |
|                                                                                                    | -                                   |

If there is an error in your code (such as a space in line 13 below), you will get an error message along with a notice which line has a problem

| 🜄 Jake - MPLAB IDE v8.10                                                                                                    |                                                                                                    |  |  |  |  |
|----------------------------------------------------------------------------------------------------|----------------------------------------------------------------------------------------------------|--|--|--|--|
| <u>File Edit View Project Debugger Programmer Tools</u>                                                                                                    | ls <u>C</u> onfigure <u>W</u> indow <u>H</u> elp                                                                                                    |  |  |  |  |
| 🗅 😅 🖬   🐰 🐂 📾   🎒 🚧 🚧 🍞   ] 🗖                                                                                                    | Debug 💽 💣 🚘 🔛 🧠 🌖 🕸 🔠 🗐 📔 Checksum: 0×035a                                                                                                    |  |  |  |  |
| Output                                                                                                    | C:\ECE376_18F4620\ASM\CountC.asm                                                                                                    |  |  |  |  |
| Build       Version Control       Find in Files         Debug build of project `C.\ECE376       Preprocessor symbol `DEBUG'         Pri Jan 22 12:35:45 2016       Make: The target "C.\ECE376_18F4         Make: The target "C.\ECE376_18F4620'       Warning[205] C.\ECE376_18F4620'         Warning[207] C.\ECE376_18F4620'       Warning[207] C.\ECE376_18F4620'         Error[122]       C.\ECE376_18F4620'         Build on first failure as reque       Debug build of project `C.\ECE376_         Preprocessor symbol `DEBUG'       Fri Jan 22 12:35:46 2016         BUILD FAILED       BUILD FAILED | <pre>1 #include <p18f4620.inc> 2 ; Start of code: 3 org 0x800 4 clrf TRISC 5 clrf PORTC 6 mov lw 0x0F 7 movwf ADCON1 8 Loop: 9 incf PORTC,F 10 goto Loop 11 ehd</p18f4620.inc></pre> |  |  |  |  |
|                                                                                                    |                                                                                                    |  |  |  |  |

#### If you want to see what your program looks like, click on View Program Memory

|     | 📉 Jake - MPLAB IDE v8.10 - Program Memory                              |                                             |                   |          |          |         |          |          |                       |
|-----|------------------------------------------------------------------------|---------------------------------------------|-------------------|----------|----------|---------|----------|----------|-----------------------|
| Fil | File Edit View Project Debugger Programmer Tools Configure Window Help |                                             |                   |          |          |         |          |          |                       |
|     | D 🖻                                                                    | <ul> <li>Project</li> <li>Output</li> </ul> | 🐸 🦹 📄 Debug 💽 📑 🗃 | 🔛 🖏      | 0 🕸      | 🕮 🗈 📋   | Checksum | : 0×fb31 |                       |
|     | 🗖 C:\E                                                                 | Toolbars 🕨                                  | asm               | 📑 Progra | am Memor | У       |          |          |                       |
|     | 1                                                                      | CPI I Registers                             | .8f4620.inc>      |          | Line     | Address | Opcode   | Label    | Disassembly           |
|     | 2                                                                      | Call Stack                                  | :ode:             |          | 1020     | 07F6    | FFFF     |          | NOP                   |
|     | 3                                                                      | Disassembly Listing                         |                   |          | 1021     | 07F8    | FFFF     |          | NOP                   |
|     | 4                                                                      | EEDD OM                                     | inc.              |          | 1022     | 07FA    | FFFF     |          | NOP                   |
|     | 4                                                                      | EEPROM                                      |                   |          | 1023     | 07FC    | FFFF     |          | NOP                   |
|     | 5                                                                      | File Registers                              | KTC .             |          | 1024     | 07FE    | FFFF     |          | NOP                   |
|     | 6                                                                      | Flash Data                                  | OF                |          | 1025     | 0800    | 6A94     |          | CLRF TRISC, ACCESS    |
|     | 7                                                                      | Hardware Stack                              | DCON1             |          | 1026     | 0802    | 6A82     |          | CLRF PORTC, ACCESS    |
|     | 8                                                                      | LCD Pixel                                   |                   |          | 1027     | 0804    | OEOF     |          | MOVLW Oxf             |
|     |                                                                        | Locals                                      |                   |          | 1028     | 0806    | 6EC1     |          | MOVWF ADCON1, ACCESS  |
|     | 9                                                                      | Memory                                      | CTC, F            |          | 1029     | 0808    | 2A82     | Loop     | INCF PORTC, F, ACCESS |
|     | 10                                                                     | Program Memory                              | p                 |          | 1030     | 080A    | EF04     | •        | GOTO Loop             |
|     | 11                                                                     | SFR. / Peripherals                          |                   |          | 1031     | 080C    | F004     |          | NOP                   |
|     |                                                                        | Special Function Registers                  |                   |          | 1032     | 080E    | FFFF     |          | NOP                   |
|     |                                                                        | Watch                                       |                   |          | 1033     | 0810    | FFFF     |          | NOP                   |
|     |                                                                        |                                             | -                 |          | 1034     | 0812    | FFFF     |          | NOP                   |
|     |                                                                        | 1 Memory Usage Gauge                        |                   |          | 1035     | 0814    | FFFF     |          | NOP                   |

The program is stored in the file .HEX This is a text files that contains the program in machine language (the OP-Code above)

| 4 | 102071     |                                             |
|---|------------|---------------------------------------------|
|   | C:\ECE376_ | _18F4620\ASM\Blink\Blink.HEX                |
| 1 | 1          | :02000040000FA                              |
| 1 | 2          | :10030000926A936A946A956A966A150EC16E822AF9 |
| I | 3          | :0403100087EF01F082                         |
|   | 4          | :0000001FF                                  |
| 1 | 5          |                                             |
| Ш |            |                                             |

To download your code to your PIC board,

- Power up your PIC board (i.e. plug it in)
- Connect the serial cable to a PC
- Run a terminal program, such as Hyperterminal or PIC\_Flash\_Tool
- Select the USB Serial Port (COM number varies)
- Select the .hex file to download (must be lower case letters)
- Hit RESET on your PIC board.
- Wait for Program Micro to light up
- Click on Press Program Micro.

| 🛎 GUI of super amazing awesomeness Rev                                                                                                    | 1.2                                                                                                    |                                                                             |
|----------------------------------------------------------------------------------------------------|----------------------------------------------------------------------------------------------------|-----------------------------------------------------------------------------|
| File Instructions                                                                                                    |                                                                                                    |                                                                             |
| COM Ports Ports Available Refresh Communications Port (CDM1) USB Serial Port (COM8) Connect To Port                                                                                             | COM Send File  Select Hex File  Program Micro  Lock File Path  Auto Catch Reset  Must Complete the following before transfer:  Waiting for file to be selected Complete: Micro Reset/Cleared  Programming = | COM Received Data<br>Recieved Data<br>rev 02.24.17 Offset=0x800<br>><br>32: |
| Status Dialog<br>Made by Nathan Zimmerman<br>USB Serial Port (CDM8) Selected<br>Connection Established<br>File has been selected<br>File has been selected<br>Micro Reset Success, Code Cleared |                                                                                                    | Data Storage Options<br>Clear Data To Clipboard                             |

# **Flow Charts:**

Graphical way to explain how a program works

- Keep it simple (less than 20 blocks), but
- Keep it informative (more than one block)

It also helps if you follow a few rules:

- Flow charts should start at the top of the page
- The program execution should move down towards the bottom of the page
- There should be a single exit point

# **Flow Chart Symbols**

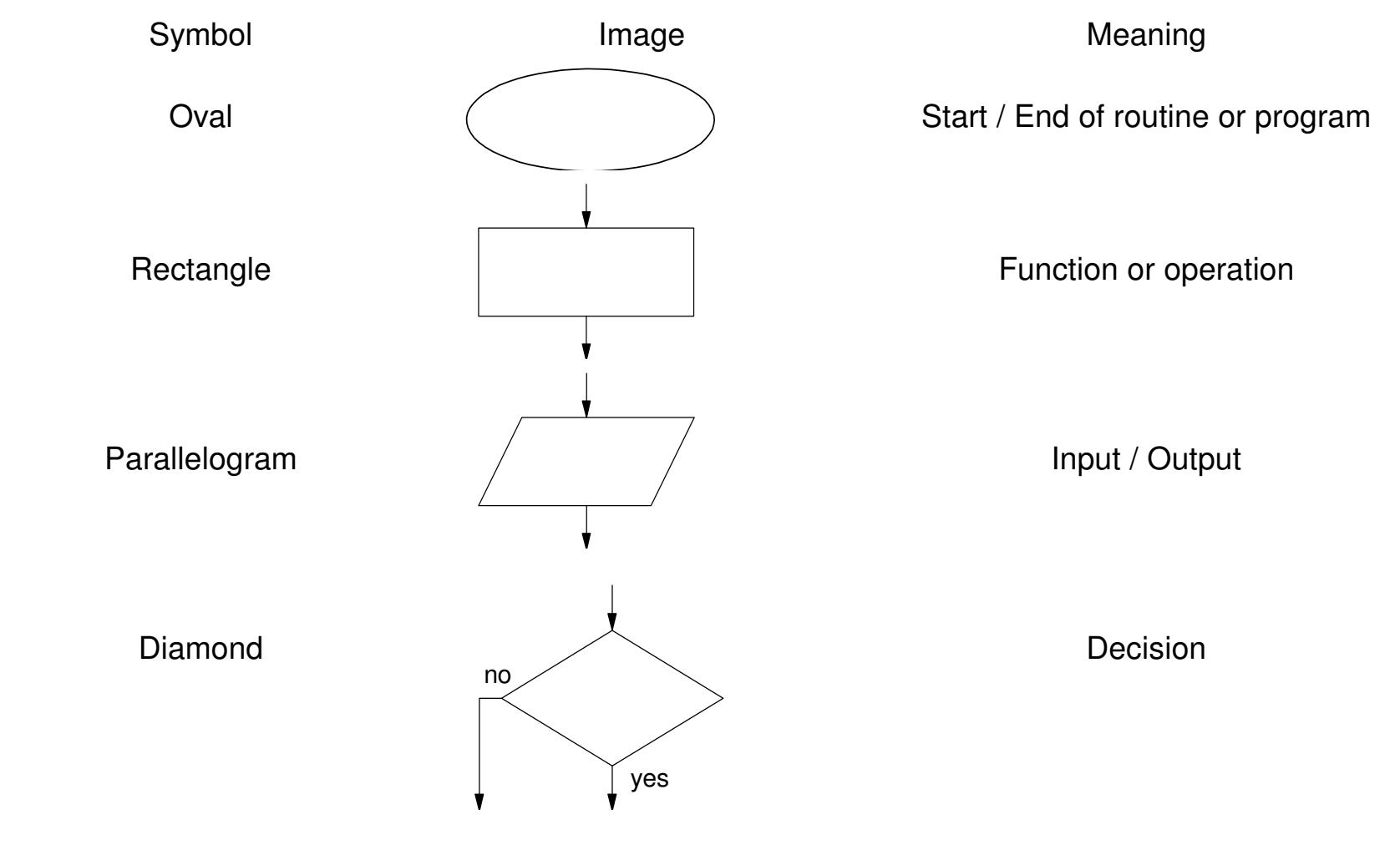

# PIC I/O

The PIC18f4620 chip has 33 I/O lines split into five ports:

|                  | PORTA | PORTB | PORTC         | PORTD         | PORTE |
|------------------|-------|-------|---------------|---------------|-------|
| Pins             | 27    | 3340  | 1518,<br>2426 | 1922,<br>2730 | 3     |
| Binary<br>Input  | 5     | 8     | 8             | 8             | 3     |
| Binary<br>Output | 5     | 8     | 8             | 8             | 3     |
| Analog<br>Input  | 5     | 5     | -             | -             | 3     |

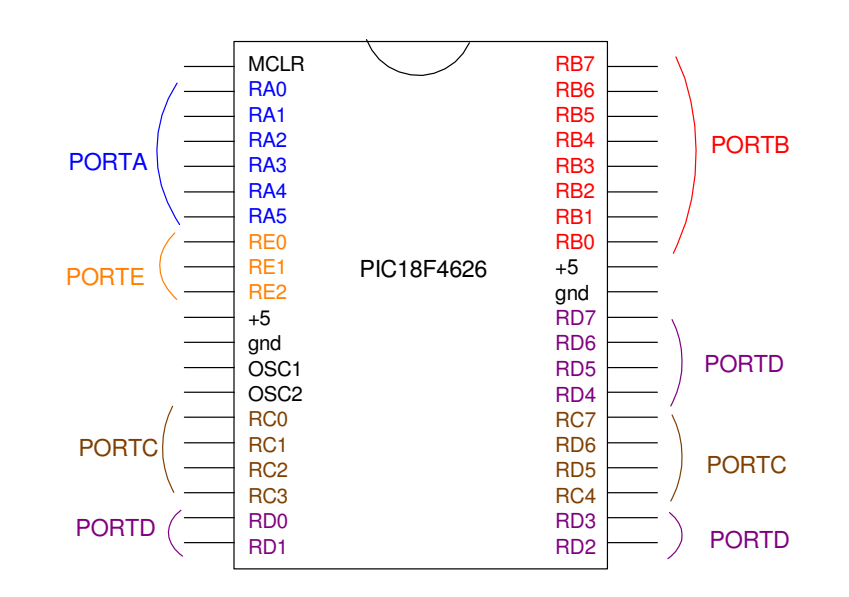

# Setting Up I/O Ports for Binary I/O

Three registers are associated with each port

- PORTx: Defines whether the pin is 0V(0) or 5V(1)
- TRISx: Defines whether the pin is input (1) or output (0)
- LATx: "Read-modify-write operations on the LATC register read and write the latched output value for PORTC."

### In addition, you need to initialize ADCON1 to 15. This sets all I/O pins to binary.

movlw 0x0F movwf ADCON1

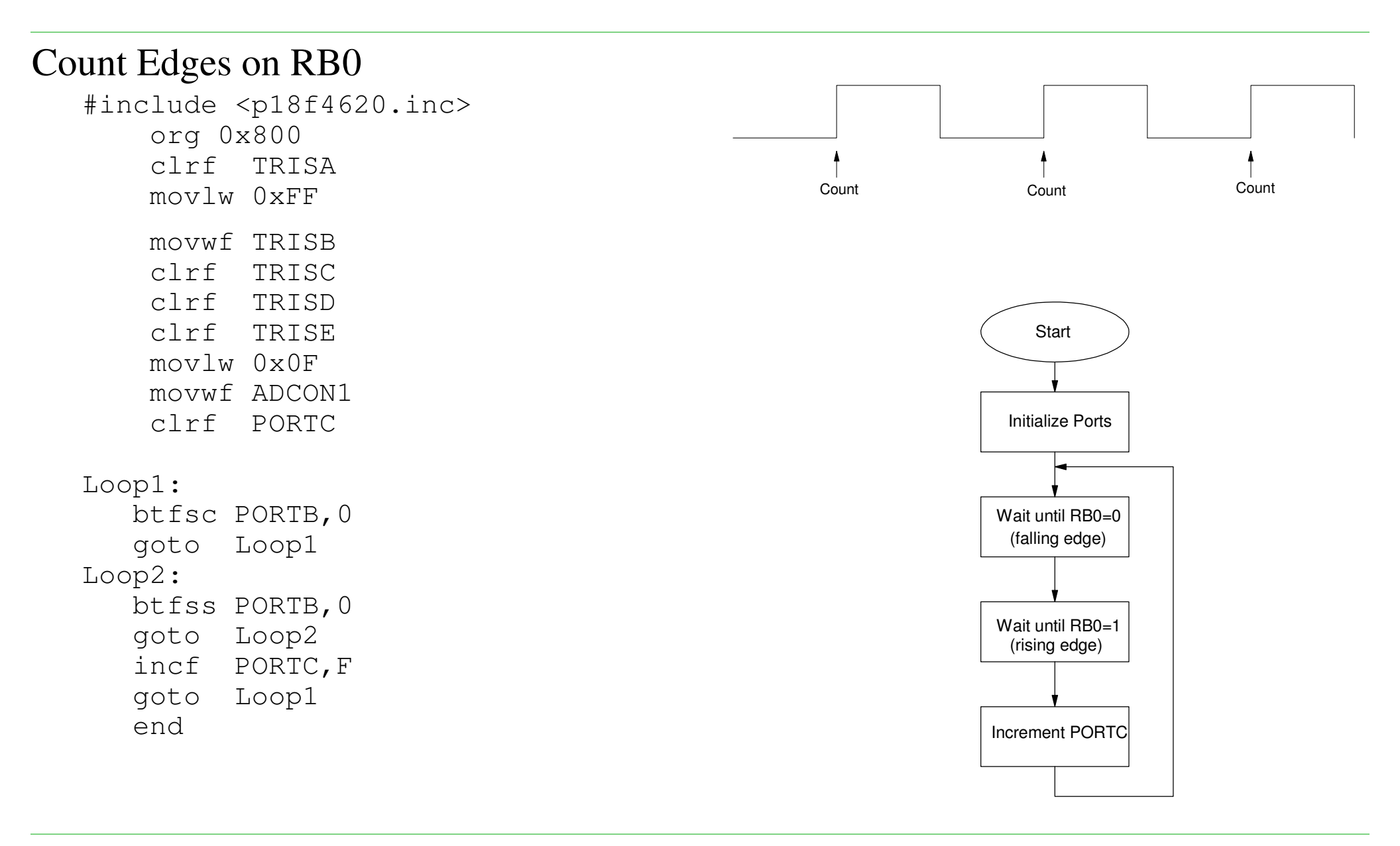

#### Random Number Generator

| #include <p18f4620.inc><br/>DIE EQU 0</p18f4620.inc> | RB0 |                      |               |                      |               |  |
|------------------------------------------------------|-----|----------------------|---------------|----------------------|---------------|--|
| org 0x800                                            |     | Count really<br>fast | Display Count | Count really<br>fast | Display Count |  |
| clrf TRISA                                           |     |                      |               |                      |               |  |
| movlw 0xFF                                           |     |                      |               |                      |               |  |
| movwf TRISB                                          |     |                      |               | Start                |               |  |
| clrf TRISC                                           |     |                      |               |                      |               |  |
| clrf TRISD                                           |     |                      | Init:         |                      |               |  |
| clrf TRISE                                           |     |                      |               | nitialize I/O        |               |  |
| movlw 0x0F                                           |     |                      |               |                      |               |  |
| movwf ADCON1                                         |     |                      |               |                      |               |  |
| Main:                                                |     |                      | 20            | $\frown$             |               |  |
| btfsc PORTB.0                                        |     |                      |               | RB0=1?               |               |  |
| incf DIE,W                                           |     |                      |               | $\checkmark$         |               |  |
| andlw 0x07                                           |     |                      | Roll:         | yes                  |               |  |
| movwf DIE                                            |     |                      | K             | eep rolling          |               |  |
| movwf PORTC                                          |     |                      |               | the die              |               |  |
| goto Main                                            |     |                      | Displa        |                      |               |  |
| -                                                    |     |                      | Di            | isplay Die           |               |  |
|                                                      |     |                      |               | Value                |               |  |
|                                                      |     |                      |               |                      |               |  |

### **Top Down Programming:**

#include <pl8f4620.inc>
; Variables
DIE EQU 0
; ---- Main Routine ---org 0x800
call Init
Main:
btfsc PORTB,0
call Roll
call Display
goto Main

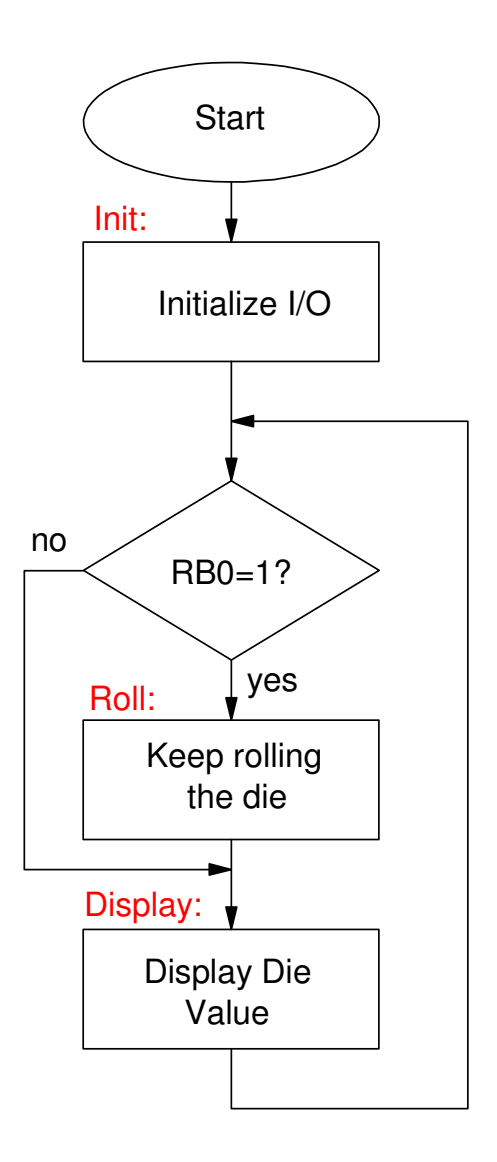

; --- Subroutines ---

#### Init:

| clrf  | TRISA  |
|-------|--------|
| movlw | 0xFF   |
| movwf | TRISB  |
| clrf  | TRISC  |
| clrf  | TRISD  |
| clrf  | TRISE  |
| movlw | 0x0F   |
| movwf | ADCON1 |
| retur | n      |

#### Roll:

incf DIE,W
andlw 0x07
movwf DIE
return

#### Display:

movf DIE,W movwf PORTC return

end

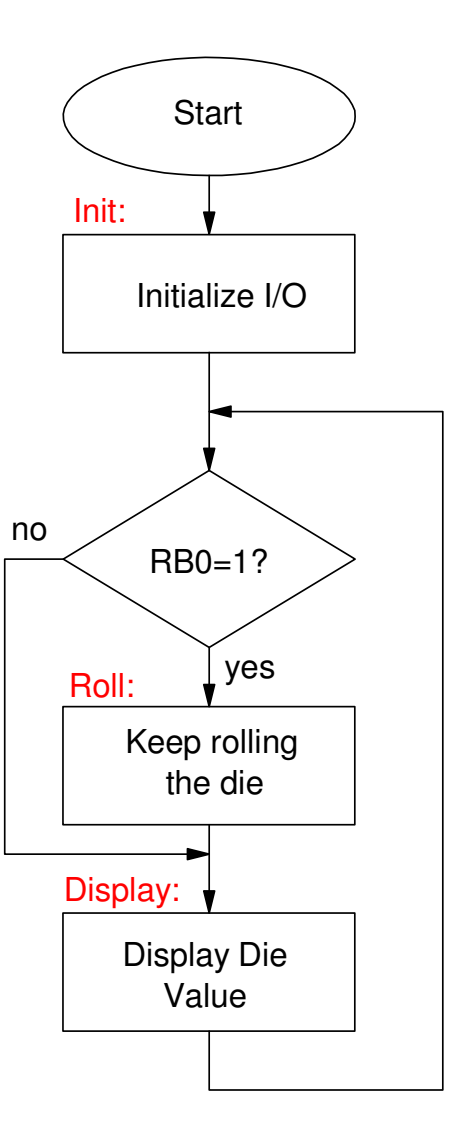